# M-508 Quick Installation Guide

## <u>Overview</u>

M-508 is a Linux ready Single Board Computer featuring four serial ports, 10/100 Mbps Ethernet, USB port and SD socket for flash disk expansion. The pre-install Linux OS and GNU tool chain make M-508 ready for your application development.

## Features

- 1. ARM920T ARM Thumb Processor with 200MIPS at 180MHz, Memory Management Unit
- 2. 16-KByte Data Cache and 16-KByte Instruction Cache
- 3. 64MB SDRAM, 32MB Flash on board
- 4. 512KB non-volatile FRAM (M-508T only)
- 5. One 10/100 Mbps Ethernet
- 6. Two USB 2.0 full speed (12 Mbps) Host Ports
- 7. Multimedia Card Interface for SD memory card
- 8. Four RS-232/485 ports software selectable
- 9. Port 4 also supports RS-422
- 10. 32 General Purpose DIO
- 11. +5VDC power input
- 12. Pre-installed Standard Linux 2.6.14 OS
- 13. GNU tool chain available in Artila CD

# Packing List

M-508 is shipped with following items

- 1. M-508
- 2. CB-F10M9-20 10-pin header to DB9 male cable x4
- 3. Artila CD includes Tool Chain, Installation guide and example programs

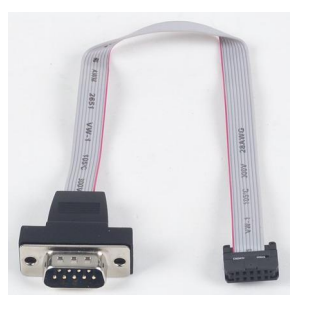

## Optional Accessory

1. CB-F9F9-150: DB9 Female serial console Cable

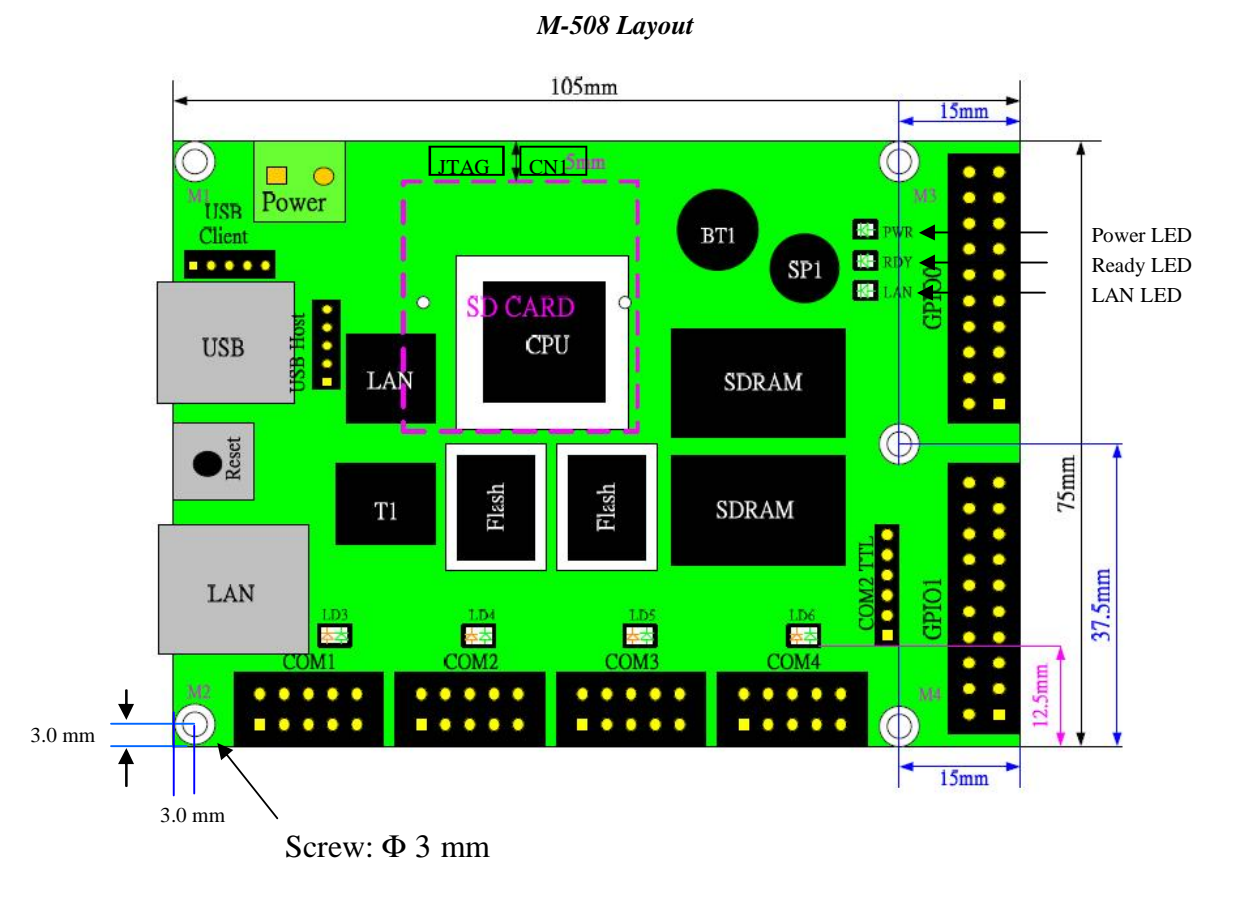

#### Power LED (PWR)

Power LED will keep solid green when power is applied.

#### Ready LED (RDY)

After Power ON, M-508 will decompress the kernel and root file system to RAMDISK. Once system is boot up, the Ready LED will show solid green. The Ready LED will be turned off after M-508 received "halt" command.

#### Link/Act (LAN)

When Ethernet port are connected to the network, Link/Act will show solid green and if there is traffic in the Ethernet, this LED will flash

#### Serial Port LED (LD3~LD6)

These four dual color LEDs indicate the data traffic at the serial ports. When RXD line is high then Orange light is ON and when TXD line is high. Green light is ON.

#### Debug LED (LD1~2)

The debug LEDs are located near LAN LED and are used for system boot debug. If system are correctly boot, they are switch off.

2

1

. . . . .

. . . . .

10

9

#### Serial Ports (COM1/COM2/COM3/COM4)

| PIN | RS-232 | RS-485 | R5-422 *** |
|-----|--------|--------|------------|
| 1   | DCD *  |        | Tx-        |
| 2   | DSR *  |        |            |
| 3   | Rx     |        | Tx+        |
| 4   | RTS    |        |            |
| 5   | Tx     | Data+  | Rx+        |
| 6   | CTS    |        |            |
| 7   | DTR *  | Data-  | Rx-        |
| 8   |        |        |            |
| 9   | GND    | GND    | GND        |
| 10  |        |        |            |

\* Port 2 only \*\* Port 4 only

# Serial Port Pin Definition (DB9 Male)

The serial port pin assignment is shown as follow:

Port 1/3: RS-232/485 (software selection) RS-232: RXD, TXD, RTS, CTS, GND RS-485: Data+, Data-, GND Port 2: RS-232/485 (software selection) RS-232: RXD, TXD, RTS, CTS, DSR, DTR, DCD, GND RS-485: Data+, Data-, GND Port 4: RS-232/422/485 (software selection) RS-232: RXD, TXD, RTS, CTS, GND RS-422: TXD+, TXD-, RXD+, RXD-, GND RS-485: Data+, Data-, GND

Serial console port is used to access M-508 using RS-232. At

factory, serial console port is disabled because serial console port

shares the COM3 serial port connector with the pin definition as

| _                   |               |        |        |         |
|---------------------|---------------|--------|--------|---------|
| Port 1~4            | <b>RS-485</b> | RS-422 | RS-232 | Pin No. |
|                     | _             | TXD-   | DCD*   | 1       |
|                     | _             | TXD+   | RXD    | 2       |
|                     | DATA+         | RXD+   | TXD    | 3       |
| 0                   | DATA-         | RXD-   | DTR*   | 4       |
| 6 9                 | GND           | GND    | GND    | 5       |
|                     | _             |        | DSR*   | 6       |
|                     | _             |        | RTS    | 7       |
| Note: * Port 2 only | _             | _      | CTS    | 8       |
|                     | _             | _      |        | 9       |

properly supply, the power LED will show a solid green color.

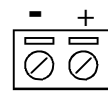

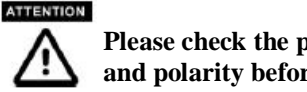

Please check the power voltage and polarity before connecting it

Connect the +5VDC power line to M-508. If the power is

#### Ethernet Port

**Power Connector** 

| Pin | Signal |     |
|-----|--------|-----|
| 1   | ETx+   |     |
| 2   | ETx-   | 1 8 |
| 3   | ERx+   |     |
| 6   | ERx-   |     |

The Ethernet Port uses RJ45 connector

#### SD Socket

The SD socket is compatible with SD memory card specification version 1.0. The SD Socket is located in the back panel of the PCB.

## USB Port

The USB port is a USB2.0 high speed host port. It can be used to expand the hardware function of M-508 and exchange file and data between PC. Currently the hardware support by M-508 USB is shown as follow:

- USB Storage Device 1.
- USB to Wireless LAN Adaptor (Ralink RT2571) 2.
- USB to Modem (CDC compliant) 3.
- 4. USB Camera

Contact Artila if you find your hardware is not shown on the list.

#### **Reset Button**

Press the "Reset" button to activate the hardware reset. Please always use "reboot" command to reset M-508. You should only use this function if the software reboot does not function properly.

1 \_\_\_\_ 2 \_\_\_\_ 3 \_\_\_\_ 4 \_ 5 GND 6 \_ 7 TXD 8 RXD 9

**RS-232** 

Serial Console Port:

shown:

Pin No.

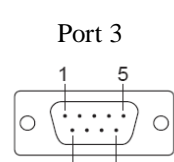

Baud Rate: 115200 Data bits: 8 Parity: N Stop bit: 1 Terminal type: ANSI

User need to prepare or order a serial console cable (CB-F9F9-100) and enable the serial console port as described in Enable Serial Console port section.

### General Purpose IO (GPIO)

GPIO signals are housed in a 20-pin box connector, GPIO1 and GPIO2. Each of the connector includes 16 channels of GPIO. The pin definition is as shown following:

| GPIO1                                                                   |                                                      |                                                     |                                                                       | GPI                                                                          | 02                                                   |                                                     |                                                                            |
|-------------------------------------------------------------------------|------------------------------------------------------|-----------------------------------------------------|-----------------------------------------------------------------------|------------------------------------------------------------------------------|------------------------------------------------------|-----------------------------------------------------|----------------------------------------------------------------------------|
| +3.3V<br>GND<br>DI15<br>DI13<br>DI11<br>DI9<br>DI7<br>DI5<br>DI3<br>DI1 | 20<br>18<br>16<br>14<br>12<br>10<br>8<br>6<br>4<br>2 | 19<br>17<br>15<br>13<br>11<br>9<br>7<br>5<br>3<br>1 | +5V<br>GND<br>DI14<br>DI12<br>DI10<br>DI8<br>DI6<br>DI4<br>DI2<br>DI0 | +3.3V<br>GND<br>DI31<br>DI29<br>DI27<br>DI25<br>DI23<br>DI21<br>DI19<br>DI17 | 20<br>18<br>16<br>14<br>12<br>10<br>8<br>6<br>4<br>2 | 19<br>17<br>15<br>13<br>11<br>9<br>7<br>5<br>3<br>1 | +5V<br>GND<br>DI30<br>DI28<br>DI26<br>DI24<br>DI22<br>DI20<br>DI18<br>DI16 |
|                                                                         |                                                      |                                                     |                                                                       | L                                                                            |                                                      |                                                     |                                                                            |

## COM2 TTL Header

COM2 TTL is a CMOS/TTL signal pin connector and it is connected to UART of port 2 and its definition is as shown below

| 6<br>5<br>4<br>3<br>2 | GND<br>+5VDC<br>RTS<br>TXD<br>CTS |
|-----------------------|-----------------------------------|
| 3<br>2<br>1           | CTS<br>RXD                        |
|                       |                                   |

This connector allows user to design an internal Modem to work with M-508.

### JP2 Boot manager selection

JP2 is boot selection jumper near CN1. Set to position 2-3 always. Change the setting will cause incorrectly boot up.

| 3 2 | 1 |
|-----|---|
|-----|---|

The signal level of GPIO is CMOS level and pitch of the pin header is 2.54 mm. Each of the DIO pin can be programmed as digital input or digital output.

# CN1 JTAG Header

JTAG header is located near power connector and it is a 2x4 2.0 mm pin header and the pin definition is shown as follow:

|   | JT | AG |   |
|---|----|----|---|
| 2 | 4  | 6  | 8 |
| 1 | 3  | 5  | 7 |

Definition

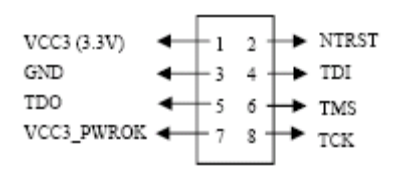

## **USB Client connector (J3)**

USB client port is reserved for future enhancement. This function is disabled by software.

| 1 2 3 4 | ŀ |
|---------|---|
|---------|---|

Pin definition is as follow:

| 1. Data +      |
|----------------|
| 2. Data -      |
| 3. Host_detect |
| 4. GND         |

#### RS-485 terminator jumper (J5, J7, J8, J9)

Short the jumper will enable the 120 ohm terminator as shown below

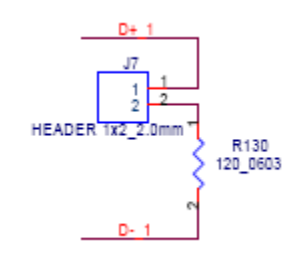

#### Factory Default Settings

LAN 1 IP Address: 192.168.2.127 Login: guest Password: guest Supervisor: root (use ssh to login) Password: root Serial Console: Disabled

## <u>Network Settings</u>

# cat rc hostname M508 hwclock -s mount -t proc proc /proc mount -o remount,rw /dev/root / mount /sys mount -t jffs2 /dev/mtdblock5 /mnt/disk-1 ifconfig lo 127.0.0.1 ifconfig eth0 192.168.2.127 netmask 255.255.255.0 route add default gw 192.168.2.254 route add -net 127.0.0.0 netmask 255.255.255.0 lo sram cat /etc/motd

To configure the IP address, Netmask and Gateway setting, please modify /disk/etc/rc as following: *ifconfig eth0 192.168.2.127 netmask 255.255.255.0* For DHCP setting: *dhcpcd eth1 &* 

#### Wireless LAN Configuration

M-508 supports wireless LAN by using USB WLAN adaptor which uses Ralink RT2571 (rt73) controller. Please refer to the website <u>http://ralink.rapla.net</u> for the supporting list of the USB WLAN adaptor.

To configure the wireless LAN setting, please use command: *modprobe rt73* 

*ifconfig wlan0 up* 

*iwconfig wlan0 essid XXXX key YYYYYYY mode MMMM* For infrastructure mode XXXX is the access point name and YYYYYYYY is the encryption key and MMMM should be *man-aged* 

For Ad-Hoc mode mode XXXX is the M-508 host name and YYYYYYYY is the encryption key MMMM should be *ad-hoc*.

To configure the IP address use command

*dhcpcd wlan0 & or ifconfig wlan0 192.168.2.127 netmask* 255.255.255.0

## <u>File System</u>

| # 1s    |      |  |  |
|---------|------|--|--|
| bin     | disk |  |  |
| default | etc  |  |  |
| dev     | home |  |  |
| #       |      |  |  |
|         |      |  |  |

M-508 configures the root file system as RAMDISK and the user disk (/disk) which includes /home and /etc directory are configured as Flash Disk. To find out the file system information, please use command /mount as shown as below. In addition, use command /df to find out the disk space of the disk. The RAM-DISK uses 8MB SDRAM space to store the root file system and 8MB for uboot loader and Linux Kernel Therefore it is about 16MB free SDRAM for user application software. The image of Linux kernel and root file system is stored in the flash memory and it uses about 4MB flash memory space and the rest of 12MB flash memory is designed for user flash disk to store user's program.

Therefore, user's program and utility software must be saved in the user disk space (/disk). Files saved to other directory **will be** 

| # mount         |                     |         |            |      |             |
|-----------------|---------------------|---------|------------|------|-------------|
| /dev/ram0 on /  | type ext2 (rw,nogrp | id)     |            |      |             |
| /dev/mtdblock4  | on /mnt/disk type j | ffs2 (1 | w,noatime) | >    |             |
| /proc on /proc  | type proc (rw,nodir | atime)  |            |      |             |
| /dev/sys on /sy | ys type sysfs (rw)  |         |            |      |             |
| /dev/mtdblock5  | on /mnt/disk-1 type | jffs2   | (rw,noatin | ne)  |             |
| /dev/mtdblock6  | on /mnt/sram type e | xt2 (ru | ,nogrpid)  |      |             |
| # df            |                     |         |            |      |             |
| Filesystem      | 1k-blocks           | Used    | Available  | Use% | Mounted on  |
| /dev/ram0       | 8059                | 6257    | 1393       | 82%  |             |
| /dev/mtdblock4  | 11648               | 636     | 11012      | 5%   | /mnt/disk   |
| /dev/mtdblock5  | 16384               | 644     | 15740      | 4%   | /mnt/disk-1 |
| /dev/mtdblock6  | 499                 | 13      | 461        | 3%   | /mnt/sram   |
| #               |                     |         |            |      |             |
|                 |                     |         |            |      |             |

The second flash memory is configured as disk-1 and its available space is 15MB. In addition, M-508T is equipped with 512KB FRAM and it is configured as *sram* 

12MF FLASH User disk (/disk) Image of Loader. 16MB Linux Kernel and Note: user programs, HTML files, and data Root file system should be stored in this space de-compress Linux **Root file system** SDRAM Uboot Kernel (/bin, /lib, /proc, /tmp, /usr, Free memory space 64MB loade 2.6.14 /dev, /mnt, /sys, /var etc.,} 48MB 16M8

# Devices list

The supported devices are shown at /dev directory. Following list are most popular ones:

- 1. ttyS0: serial console port
- 2. ttyS1 to ttyS4: serial port 1 to port 4
- 3. mmc to mmc2: SD memory card
- 4. sda to sde: USB flash disk
- 5. ttyUSB0 to ttyUSB1: USB RS-232 adaptor (fdti\_sio.ko)
- 6. rtc: Real Time Clock
- 7. gpio: General Purpose digital I/O
- 8. ttyACM0 and ttyACM1: USB Modem (CDC compliant)

|        | miyon     | mtdblock4 | ntunt  | oda4      | ++++6   | ++ um2   |
|--------|-----------|-----------|--------|-----------|---------|----------|
|        | mixer     |           | pcyp1  | - 41      | 66.90   | 66 yp2   |
| cuae   | mmc       | MCGDIOCKS | prypz  | sub       | ttyr    | ccyps    |
| cual   | mmcØ      | mtdblockb | ptyp3  | sdbl      | tty8    | ttyp4    |
| dsp    | mmc1      | mtdblock7 | ptyp4  | sdc       | tty9    | ttyp5    |
|        | mmc2      | mtdblock8 | ptyp5  | sdc1      | ttyACM0 | ttyp6    |
| ypio   | mtdØ      | mtdblock9 | ptyp6  | sdd       | ttyACM1 | ttyp7    |
| hda    | mtd1      | mtdr0     | ptyp7  | sdd1      | ttyS0   | ttyp8    |
| hda1   | mtd2      | mtdr1     | ptyp8  | sde       | ttyS1   | ttyp9    |
| hda2   | mtd3      | mtdr2     | ptyp9  | sequencer | ttyS2   | urandom  |
| hda3   | mtd4      | mtdr3     | ranØ   | sndstat   | tty83   | videoØ   |
| hda4   | mtd5      | mtdr4     | ram1   | spiØ      | ttyS4   | video1   |
| ipsec  | mtd6      | mtdr5     | ram2   | spi1      | tty85   | watchdog |
| kmem   | mtd7      | mtdr6     | ram3   | tty       | ttyS6   | zero     |
| led    | mtd8      | mtdr7     | random | ttyØ      | tty87   |          |
| ledman | mtd9      | mtdr8     | rtc    | tty1      | ttyS8   |          |
| log    | mtdblockØ | mtdr9     | sda    | tty2      | ttyUSB0 |          |
| loop0  | mtdblock1 | null      | sda1   | tty3      | ttyUSB1 |          |
| nem    | mtdblock2 | ppp       | sda2   | tty4      | ttyp0   |          |
| midi00 | mtdblock3 | ptyp0     | sda3   | tty5      | ttyp1   |          |

#### **Utility Software:**

M-508 includes busybox utility collection and Artila utility software as follow:

| # ls ∕bin     | overtab   | ftmd     | 10         | mud     | tolootd      |
|---------------|-----------|----------|------------|---------|--------------|
| addyroup      | dete      | r c pu   | 18         | pwa     | teinetu      |
| adduser       | date      | dbroctr  | mkair      | PM 11   | t ip         |
| amgra         | de Igroup | grep     | mkezts     | rmair   | touch        |
| bash          | deluser   | gunzip   | mkfs.jffs2 | scp     | true         |
| boa           | df        | gzip     | mknod      | sed     | umount       |
| boa_indexer   | dheped    | hostname | mktemp     | setuart | update       |
| bus ybo x     | dhrystone | inetd    | more       | sh      | usleep       |
| cat           | discard   | init     | mount      | sleep   | version      |
| chat          | dmesg     | iptables | mv         | snmpd   | vi           |
| chgrp         | echo      | iwconfig | netstat    | sram    | zcat         |
| chmod         | egrep     | iwlist   | ntpdate    | sshd    |              |
| chown         | erase     | iwpriv   | pidof      | stty    |              |
| cp            | false     | kill     | ping       | su      |              |
| շրա           | fgrep     | ln       | pppd       | sync    |              |
| cron          | ftp       | login    | ps         | tar     |              |
| # ls ∕sbin    |           |          |            |         |              |
| adjtimex      | ifdow     | 'n       | makedevs   | start   | -stop-daemor |
| getty         | ifup      |          | modprobe   | sulog   | rin          |
| halt          | insmo     | d        | reboot     | sys lo  | bgd          |
| hwclock       | klogd     |          | rmmod      |         |              |
| ifconfig<br># | lsmod     |          | route      |         |              |

#### Artila Utility Software:

The introduction of Artila utility software as follow: 1. *update* : update loader, kernel or root file system image. Also use *update* —*FORMAT* to format user disk. Type *up-date*—*help* to find the command usage

| Telnet 192.168.2.127                                                                                                    | - <b>-</b> × |
|----------------------------------------------------------------------------------------------------|--------------|
| # updatehelp<br>Usage: update [OPTION] filename<br>Write image to flash.                                                                                                    |              |
| -q,quiet don't display progress messages<br>silent same asquiet<br>help display this help and exit<br>version output version information and exit<br>FORMAT format userdisk<br># |              |

Update can only operated under supervisor mode (password : root)

2. *setuart:* configure serial port setting. An example show as followed to configure port 1 as RS-485 interface with baud rate 921600. Please note only port 1 support 9-bit data at RS-485

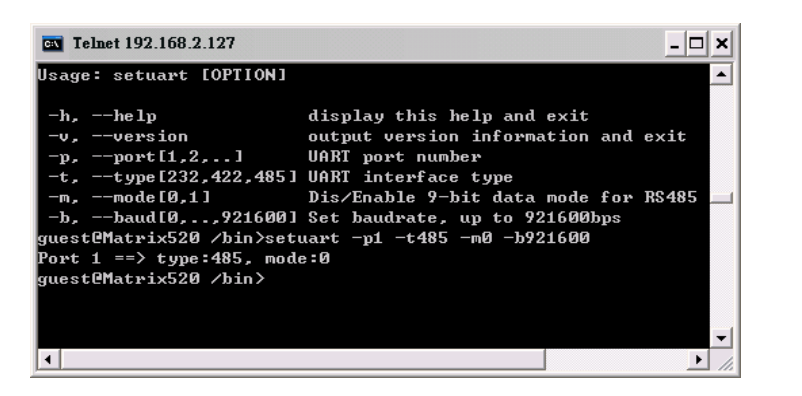

## How to make more utility software

You might also find utility software available on Artila CD under /Matrix and iPAC/utility such as *ntpclient, ssh, scp, bluez* and *ssh-keygen*. If you want, you can ftp or copy the utility software to M-508 user disk (/disk). Also you can use find the source code and use the GNU Tool Chain to make the utility by yourself.

#### Mounting External Storage Memory

To find out the device name of the external memory device which plug into M-508, you can use the command /dmesg | grep sd

or

/dmesg | grep mmc

Туре

mount /dev/sda1 to mount the USB disk and mount /dev/mmc0 to mount SD card

| <b>Telnet 192.168.2</b> | 2.127     |       |    |    | - 🗆 🗙 |
|-------------------------|-----------|-------|----|----|-------|
| <b>#</b> cat ∕etc∕fsta  | b         |       |    |    | •     |
| /dev/sys                | ∕sys      | sysfs | rw | 00 |       |
| /dev/sda                | /mnt/sda  | vfat  | rw | 00 |       |
| /dev/sda1               | /mnt/sda1 | vfat  | rw | 00 |       |
| /dev/sdb                | /mnt/sdb  | vfat  | rw | 00 |       |
| /dev/sdb1               | /mnt/sdb1 | vfat  | rw | 00 | _     |
| /dev/mtdblock3          | /mnt/disk | jffs2 | rw | 00 |       |
| /dev/mmc0               | /mnt/mmc  | vfat  | rw | 00 |       |
| #                       |           |       |    |    | •     |
| •                       |           |       |    |    | • //  |

# Welcome Message

To modify the welcome message, user can use text edit to modify the /etc/motd.

# Web Page Directory

The web pages are placed at /home/httpd and the boa.conf contains the boa web server settings. The home page name should be *index.html* 

## Adjust the system time

To adjust the RTC time, you can follow the command /date MMDDhhmmYYYY where MM=Month (01~12) DD=Date (01~31) hh=Hour mm=minutes YYYY= Year /hwclock -w To write the date information to RTC User can also use NTP client utility in Artila CD to adjust the RTC time. /ntpclient [time server ip]

# <u>SSH Console</u>

M-508 support SSH. If you use Linux computer, you can use SSH command to login M-508. The configuration of SSH and key are located at

/etc/config/ssh

The key generation program is available at Artila CD

/matrix and ipac /utility/ssh\_keygen

User can copy this program to M-508 to generate the key

| root@localh                                                               | ost:/artila/lin                                                      | ux-2.6.x                                                     |                                                        |                                             |                                      |                                        |                                                            | 8                                       | root@localhost:~                                             |
|---------------------------------------------------------------------------|----------------------------------------------------------------------|--------------------------------------------------------------|--------------------------------------------------------|---------------------------------------------|--------------------------------------|----------------------------------------|------------------------------------------------------------|-----------------------------------------|--------------------------------------------------------------|
| [root@l<br>The aut<br>RSA key<br>Are you<br>Warning<br>root@19<br>Welcome | ocalhos<br>hentici<br>finger<br>sure yo<br>: Perman<br>2.168.2<br>to | t ~]# s<br>ty of h<br>print i<br>pu want<br>nently<br>.127's | sh 192<br>ost '1<br>s ba:4<br>to co<br>added<br>passwo | .168<br>92.1<br>b:2d<br>ntin<br>'192<br>rd: | .2.1<br>68.2<br>:ae:<br>ue c<br>.168 | 27<br>.127<br>04:07<br>connec<br>.2.12 | (192.168.2.:<br>:bd:c6:5c:4<br>ting (yes/no<br>7' (RSA) to | 127)' d<br>f:8a:43<br>b)? yes<br>the li | an't be establish<br>:4b:24:ee:9f.<br>;<br>st of known hosts |
| *<br>**<br>**<br>**                                                       | *<br>*<br>**<br>**                                                   | ****                                                         | **<br>**<br>****                                       | **<br>**                                    | **<br>**<br>**<br>**                 |                                        | ****                                                       |                                         |                                                              |
| **                                                                        | **                                                                   | **                                                           | **                                                     | **                                          | **                                   | **                                     | *****                                                      |                                         |                                                              |
| ****                                                                      | ****                                                                 |                                                              |                                                        |                                             |                                      |                                        |                                                            |                                         |                                                              |
| **                                                                        |                                                                      |                                                              |                                                        |                                             |                                      |                                        |                                                            |                                         |                                                              |
| **                                                                        |                                                                      |                                                              |                                                        |                                             |                                      |                                        | *****                                                      |                                         |                                                              |
| For fur<br>http://                                                        | ther in<br>www.art:                                                  | formati<br>ila.com                                           | on che<br>1/                                           | ck:                                         |                                      |                                        |                                                            |                                         |                                                              |

root@Matrix520 />

## Install GNU Tool Chain

Find a PC with Linux 2.6.X Kernel installed and login as a **root** user then copy the arm-linux-3.3.2.tar.gz to root directory of PC. Under root directory, type following command to install the M-508 Tool Chain *#tar zxvf arm-linux-3.3.2.tar.gz* 

### Getting started with the Hello program

There are many example programs in Artila CD. To compile the sample you can use the Make file to and type *make* To compile and link the library. Once done, use ftp command *ftp 192.168.2.127* And bin command to set transfer mode to binary *ftp>bin* to transfer the execution file to M-508 user disk (/disk) and use *chmod* +*x file.o* Change it to execution mode and *./file.o* to run the file

#### [root@localhost ~]# ftp 192.168.2.127

| Connect              | ed to 1 | 92.168. | 2.127.  |        |       |       |        |      |
|----------------------|---------|---------|---------|--------|-------|-------|--------|------|
| 220 Mat              | rix520  | FTP ser | ver (G  | NU ine | etuti | lls 1 | 4.1) r | eady |
| 500 'AU              | TH GSSA | PI': co | mmand   | not un | nders | tood  | I.     |      |
| 500 'AU              | TH KERB | EROS V4 | ': com  | mand n | not u | ınder | stood. |      |
| KERBER0              | S_V4 re | jected  | as an   | authen | ntica | atior | ı type |      |
| Name (1              | 92.168. | 2.127:r | oot):   | root   |       |       |        |      |
| 331 Pas              | sword r | equired | l for r | oot.   |       |       |        |      |
| Passwor              | d:      |         |         |        |       |       |        |      |
| 230- We              | lcome t | 0       |         |        |       |       |        |      |
| 230-                 |         |         |         |        |       |       |        |      |
| 230-                 | **      |         |         |        | **    | **    |        |      |
| 230-                 | **      |         |         | **     |       | **    |        |      |
| 230-                 | ** *    |         |         | **     |       | **    |        |      |
| 230-                 | ** *    |         | ****    | ****   | **    | **    | ****   | *    |
| 230-                 | **      | **      | **      | **     | **    | **    |        | **   |
| 230-                 | **      | **      | **      | **     | **    | **    | ****   | ***  |
| 230-                 | ******  | ***     | **      | **     | **    | **    | **     | **   |
| 230- **              |         | **      | **      | **     | **    | **    | **     | **   |
| 230- **              |         | **      | **      | **     | **    | **    | ****   | ***  |
| 230-                 |         |         |         |        |       |       |        |      |
| 230- Fo              | r furth | er info | rmatic  | n chec | :k:   |       |        |      |
| 230- ht <sup>.</sup> | tp://ww | w.artil | a.com/  |        |       |       |        |      |
| 230-                 |         |         |         |        |       |       |        |      |
| 230 Use              | r root  | logged  | in.     |        |       |       |        |      |
| Remote :             | system  | type is | UNIX.   |        |       |       |        |      |
| Using b              | inary m | ode to  | transf  | er fil | .es.  |       |        |      |
| ftp> bi              |         |         |         |        |       |       |        |      |
| 200 Typ              | e set t | o I.    |         |        |       |       |        |      |
| ttp>                 |         |         |         |        |       |       |        |      |

## Enable Serial Console Port

The serial console port is disabled as factory default setting. To enable the serial console, you need to use the serial console cable (CB-RJ2CON-100) and connect it to port 3. Use any terminal software such as hyper terminal and setting as follow:

Baud Rate: 115200 Data bits: 8 Parity: N Stop bit: 1 Terminal type: ANSI

Right after powering on the system, keep typing \$ continuously until you see the message as shown in the figure followed. Console (ttyS0) stands for console port ttyS0 is enabled. Repeat this procedure will disable the serial console and screen will show "Console (null)"

| COM8,115200,None,8,1,ANSI                                                        | . 🗆 🗙 |
|----------------------------------------------------------------------------------|-------|
| Starting Matrix520Saving Environment to Flash<br>DTR Erasing Flash<br>RTS . done | ^     |
| Erased 1 sectors<br>Writing to Flash done                                        |       |
| Console (ttyS0)<br>                                                              | ~     |
| State:OPEN CTS DSR RI DCD Got Break Signal                                       |       |

# Frequently Asked Question

1. Forgot password:

If you forgot the password for login, please use serial console to modify the password

| COM8,115200,None,8,1,ANSI                                          | _ 0     |
|--------------------------------------------------------------------|---------|
| = # passwd mike                                                    |         |
| Changing password for mike                                         |         |
| DIR inter the new password (minimum of 5, maximum of 8 characters) | mboro   |
| Enter new password:                                                | unders. |
| Re-enter new password:                                             | L       |
| Password changed.                                                  |         |
| * <b>I</b>                                                         |         |
|                                                                    | >       |
| State:OPEN crs nse er non Ready                                    |         |

2. Rest M-508 to factory default setting

The factory default setting is available at */default* directory. User can copy the default setting to */etc* and */home* directories manually or format the user disk to set M-508 to factory default setting. Performing disk format will erase all the files in user disk. Therefore please backup the files you need in USBDISK first before format the disk. Use command: /update —FORMAT To format disk.

## 3. Forgot the IP address

If you forgot the M-508 IP address, you can use the Java Manager available in Artila CD to search the IP address of M-508 Or use serial console port to find out the IP address by

| Search & Configurate | Utility v | 2.06        |                   |               |               |               |          |            | ř p | 7  |
|----------------------|-----------|-------------|-------------------|---------------|---------------|---------------|----------|------------|-----|----|
| Exit Configur        | ation     | Monitor     |                   |               |               |               |          |            |     |    |
| Broadcast Search     | Num       | Device Name | MAC Address       | IP Address    | Netmask       | Gateway       | Password | Model Name |     |    |
| Search by IP         | 1         | Matrix500   | 00:13:48:00:02:48 | 192.168.2.127 | 255.255.255.0 | 192.168.2.254 | None     | MATRIX-500 |     | -  |
|                      |           |             |                   |               |               |               |          |            |     |    |
|                      |           |             |                   |               |               |               |          |            | -   | =  |
|                      |           |             |                   |               |               |               |          |            |     |    |
|                      |           |             |                   |               |               |               |          |            |     | H  |
|                      |           |             |                   |               |               |               |          |            | -   |    |
|                      |           |             |                   |               |               |               |          |            |     |    |
|                      |           |             |                   |               |               |               |          |            |     |    |
|                      |           |             |                   |               |               |               |          |            |     |    |
|                      |           |             |                   |               |               |               |          |            |     |    |
|                      |           |             |                   |               |               |               |          |            | +   |    |
| N                    |           |             |                   |               |               |               |          |            | -   | 11 |

#ifconfig

| # ifcon | fig                                                                                                    |   |
|---------|----------------------------------------------------------------------------------------------------|---|
| eth0    | Link encap: Tchernet HWaddr 00:13:48:00:02:48<br>inet addr:192.168.2.127 Bcast:192.168.2.255 Mask:255.255.255.0<br>UP BRCADCAST RUNNING MULTICAST MTU:1500 Metric:1<br>RX packets:100 errors:0 dropped:0 overruns:0 frame:0<br>IX packets:0 errors:0 dropped:0 overruns:0 carrier:0<br>collisions:0 txqueuelen:1000<br>Discours:24 Econ eddesc:0xe000 |   |
|         | Interrupt.24 base address.0xC000                                                                                                    |   |
| lo      | Link encap:Local Loopback<br>inet addr:127.0.0.1 Mask:255.0.0.0<br>UF LOCEBACK BUNNING MTU:16436 Metric:1<br>RX packets:0 errors:0 dropped:0 overruns:0 frame:0<br>IX packets:0 errors:0 dropped:0 overruns:0 carrier:0<br>collisions:0 txqueuelen:0                                                                                                  |   |
| <       |                                                                                                    | > |